账号注册

#### **渲云官网注册**

| S 這三 首页 最新活动 产品 价格 下载客户端    | 设计大曹 案例与新闻 整帝云江作始 帮助中心 登录 2005年前                                                                                                    |
|-----------------------------|----------------------------------------------------------------------------------------------------|
| <b>全新界面 让渲染更高效</b><br>运命件编号 |                                                                                                    |
| 載 下紀 windows 版              | and the second second |

.

二、在注册页面输入注册信息

5連回

- 1. 用户名: 仅支持大小写字母与数字组合, 6-40位, 不支持纯数字
- 2. 手机号: 填写正确的手机号码
- 3. 密码:字母、数字和字符两种及以上组合, 6-40 位
- 4. 验证码: 通过手机号获取验证码
- 5. 勾选"我已阅读并同意《用户服务条款》",点击注册,注册成功

| 专业云渲染方案解决商<br>提供高效快捷云服务 | 交迎注册造云道染 ∂===9 ====                                                        |
|-------------------------|----------------------------------------------------------------------------|
| 0                       | 19-44 (*21806, 1/19-1942094)<br>19196 (SOD1912LAR)<br>MAANNA (SAD-942)     |
|                         | おいん(HOISE) 総合化ESE 総合化ESE<br>副市内化2月代が用意用を(15月14月本会) AE<br>(1944年3月)<br>11月1 |
|                         |                                                                            |

#### 母账号登录

一、双击桌面图标"渲云效果图版",打开登录页->母账号登录

二、输入母账号: 支持用户名或者手机号登录

三、输入密码:登录密码,如忘记密码可通过"忘记密码"邮箱或手机号找回密码

四、特别说明:可记住密码和自动登录

| <b>~</b> \    | <b>-</b> |       |      | × |
|---------------|----------|-------|------|---|
|               | 直口效      | 果图    |      |   |
| 母账号登录         | 1        | 子账号登录 |      |   |
|               |          |       |      |   |
| £             |          |       |      |   |
| ■ 记住密码 🛛 目动登录 |          |       | 忘记密码 |   |
|               | 登录       |       |      |   |
|               | 立即注册     |       |      |   |

#### 子账号登录

一、双击桌面图标"渲云影视版",打开登录页面->子账号登录

二、输入母账号: 仅支持用户名登录

三、输入子账户: 仅支持用户名登录

四、输入密码:登录密码,如忘记密码可通过"忘记密码"邮箱或手机号找回密码

五、特别说明:可记住密码和自动登录

| <b>*</b>        | × |
|-----------------|---|
| い うう 道 古 効果图    |   |
| 母账号登录   子账号登录   |   |
|                 |   |
| <b>•••••••</b>  |   |
| ■ 记住密码   ■ 自动登录 |   |
| 登录 국            |   |
|                 |   |

## 母账号密码找回

客户端登录界面,点击"忘记密码"按钮,跳转网站个人中心"找回密码"页面,可 通过邮箱或手机号两种方式找回密码

|               |     |       | × |
|---------------|-----|-------|---|
| 5這            | 己效果 | 图     |   |
| 母账号登录         | 1   | 子账号登录 |   |
|               |     |       |   |
|               |     |       |   |
| □ 记住密码 🛛 目动登录 |     | 忘记密码  |   |
| Ē             | 差录  |       |   |
| Δ             | 即注册 |       |   |

一、邮箱找回

- 1. 输入已绑定的邮箱地址
- 点击"获取邮箱验证码",系统将以邮件的方式将验证码发送到已绑定的 邮箱中
- 打开邮件,并将收到的验证码输入到对应的输入框中,若验证码未收
   到,60秒后可重新获取
- 点击"下一步",设置新的密码,并确认密码。密码要求:字母、数字和 字符(除空格)两种及以上组合 6-20 位
- 密码设置完成后,点击"确定"按钮,校验通过后,密码修改成功。此时 可使用新的密码登录客户端或网站等

| 1.输入手机号或部箱 | > | 2.输入验证码             |     | 3.设置新农码 | 4.结果 |  |
|------------|---|---------------------|-----|---------|------|--|
|            |   | 请输入手机号或邮箱:          |     |         |      |  |
|            |   | niskini ningijen pr | com |         |      |  |
|            |   | 下一步                 |     |         |      |  |
|            |   |                     |     |         |      |  |
|            |   |                     |     |         |      |  |
|            |   |                     |     |         |      |  |
|            |   |                     |     |         |      |  |
|            |   |                     |     |         |      |  |

|                                          |                                     | J U Ų         |
|------------------------------------------|-------------------------------------|---------------|
| notice                                   | 0 100 압 P                           | 15.56<br>详情 ~ |
| À                                        |                                     |               |
| 尊敬的用户,您好<br>感谢                           | 7!<br>射您使用渲云,请输入验证码                 | 3:            |
|                                          | 150533                              |               |
|                                          |                                     |               |
| 如有疑问,词<br>联系在线客服                         | 青联系渲云客服电话400-688                    | 8245或通过QQ     |
| 如有疑问, 词<br>联系在线客服                        | 青联系渲云客服电话400-688                    | 8245或通过QQ     |
| 如有疑问,说<br>联系在线客服<br>官网地址: <u>http://</u> | 青联系渲云客服电话400-688<br>www.xrender.com | 8245或通过QQ     |

| 1.输入手机号或部箱 | 2.输入验证明 | 3.设置制定码        | 4.8古栗 |
|------------|---------|----------------|-------|
|            |         |                |       |
|            | * 验证研   |                |       |
|            | espain  | 35635309562302 |       |
|            |         |                |       |
|            | P-16    |                |       |
|            |         |                |       |
|            |         |                |       |
|            |         |                |       |
|            |         |                |       |
|            |         |                |       |
|            |         |                |       |

| 1.输入手机导动影响 | 2.输入给证明 | 3.0000000 | 4.结果 |
|------------|---------|-----------|------|
|            |         |           |      |
|            | *新密码    |           |      |
|            |         | ø         |      |
|            | *确认新密码: |           |      |
|            |         | ø         |      |
|            |         |           |      |
|            | 下一步     |           |      |
|            |         |           |      |
|            |         |           |      |
|            |         |           |      |
|            |         |           |      |
|            |         |           |      |

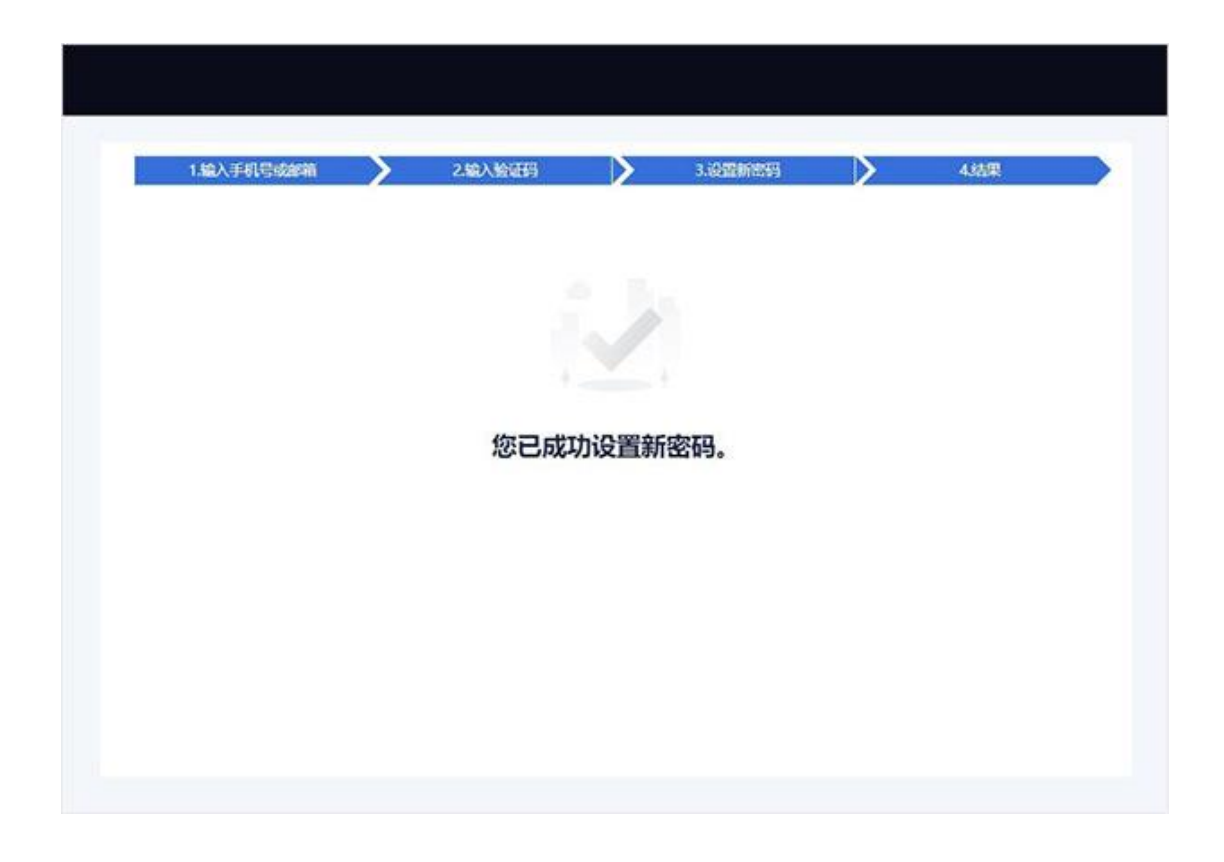

二、手机号找回

- 1. 输入已绑定的手机号
- 点击"获取短信验证码",系统将以短信的方式将验证码发送到上面的手机上
- 打开手机短信,并将收到到的验证码输入到对应的输入框中,若验证码 未收到,60秒后可重新获取
- 点击"下一步",设置新的密码,并确认密码。密码要求:字母、数字和 字符(除空格)两种及以上组合 6-20 位
- 密码设置完成后,点击"确定"按钮,校验通过后,密码修改成功。此时 可使用新的密码登录客户端或网站等

| 1.输入手机号或邮箱   | 2.输入验证码      | 3.设置新密码 | 4.68 | 果 |
|--------------|--------------|---------|------|---|
|              | • 请输入手机号或邮稿: |         |      |   |
|              | 1518 1000    |         |      |   |
|              | F-#          |         |      |   |
|              |              |         |      |   |
|              |              |         |      |   |
|              |              |         |      |   |
|              |              |         |      |   |
|              |              |         |      |   |
|              |              |         |      |   |
| 验证码          |              |         |      |   |
| 为保证安全, 请谨慎   | 使用           |         |      |   |
| 2            |              | 下牛3:31  |      |   |
|              |              |         |      |   |
| yx00500      |              | 有判      |      |   |
| 這云 验证码       |              | 复利      |      |   |
|              |              |         |      |   |
| 【這云】尊敬的用户您   | 《好! 感谢您使用渲z  | 云,验证码:  |      |   |
| yxXhX3。请5分钟内 | 脸证, 客服不会以任   | 何埋田问恣家  |      |   |

| 1.输入手机导致部第 | 2.输入验证明  | 3.设置新官码  | 4.85里 |
|------------|----------|----------|-------|
|            | * 检证研    |          |       |
|            | +0(2)    | 35.信息性研究 |       |
|            | <b>₩</b> |          |       |
|            |          |          |       |
|            |          |          |       |
|            |          |          |       |
|            |          |          |       |
|            |          |          |       |

| *新密码     |                            |           |                                                           |
|----------|----------------------------|-----------|-----------------------------------------------------------|
|          | ø.                         |           |                                                           |
| * 确认新密码: |                            |           |                                                           |
|          | ¢                          |           |                                                           |
|          |                            |           |                                                           |
| 下一步      |                            |           |                                                           |
|          |                            |           |                                                           |
|          |                            |           |                                                           |
|          |                            |           |                                                           |
|          |                            |           |                                                           |
|          | * 新密码:<br><br>- 确认新密码:<br> | *新密码:<br> | <ul> <li>新密歌</li> <li>* 确认新密理</li> <li>* 確认新密理</li> </ul> |

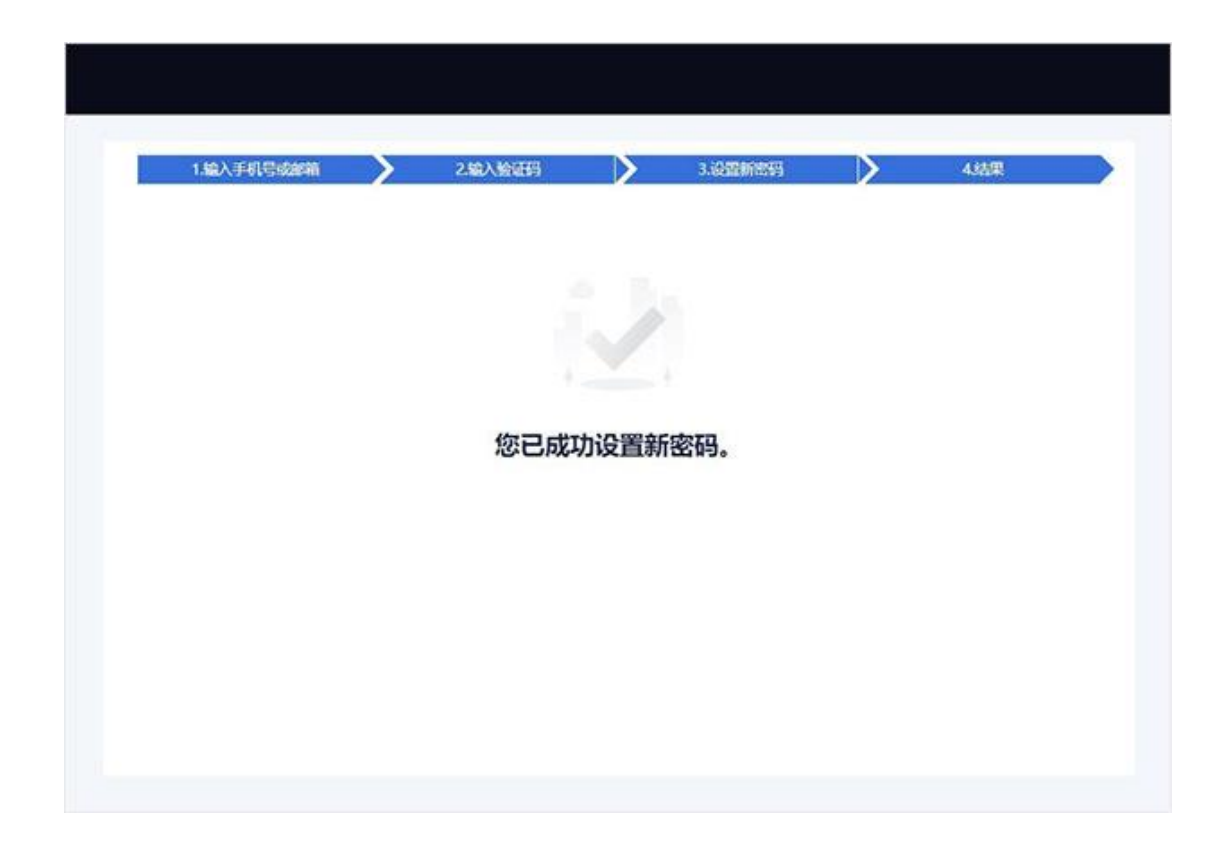

# 子账号密码找回

一、 登录母账号网站个人中心: <u>https://www.xrender.com/xneoPersonal/home/userinfo/basicInformation</u>

二、打开"子账号管理"页面,找到需要修改密码的子账号,在操作下选择"重置密 码"

三、弹框,设置新的密码,密码要求: 6-16个字符

四、设置完成后,保存,待提示保存成功后,则密码重置成功。此时可使用新的 密码登录客户端或网站等

| <b>汤 追</b> 己                 |                                                       |     |                            |      | 😤 微信些           |                       | 🖉 💼 🛛 退出 🛛 這云首页 |  |
|------------------------------|-------------------------------------------------------|-----|----------------------------|------|-----------------|-----------------------|-----------------|--|
|                              |                                                       |     |                            |      |                 |                       |                 |  |
|                              | 子账号数:7 添加子账号                                          | 角色: | 全部 🎽 状态:                   | 全部 > | 请输入内容           |                       | 搜索              |  |
|                              | 账号名称                                                  | 联系人 | 角色                         | 联系电话 | 上级账号            | 额度分配                  | 状态 操作           |  |
|                              | ) - ( - <b></b> , - <b></b> , - )                     |     | •                          |      | xneo0145wx<br>x | 渲云币: 2001005<br>96.00 | 激活 操作 ~         |  |
| <ul> <li>预存款 : 方值</li> </ul> | >                                                     |     |                            |      | xneo0145wx<br>x | 這云币: 100004<br>1.96   | 编辑 重置密码         |  |
| 我的渲云                         | ( n. <b>199</b> , naga h <b>. 199</b> , n. <b>199</b> |     | ing the des <mark>m</mark> |      | xneo0145wx<br>x | 不限                    | 额度分配            |  |
| 账号管理 へ                       |                                                       |     |                            |      |                 |                       | 修改上级            |  |
| 子账号管理                        |                                                       |     |                            |      |                 |                       |                 |  |
| 任务组管理                        | 4                                                     |     |                            |      |                 |                       | Þ               |  |
| AccessKey管理                  | 新建角色                                                  |     |                            |      |                 |                       | 角色数:2           |  |
| 基本资料                         |                                                       |     |                            |      |                 |                       |                 |  |
| 账号绑定                         | 序号 角色                                                 |     | 权限                         |      | 角色描述            |                       | 操作              |  |
| 账户管理 へ                       | 1                                                     |     | 查看权啊                       | 艮    |                 | 删除                    | 权限配置 修改角色       |  |
| 渲染账户                         | 2                                                     |     | 查看权限                       | R    |                 | 删除                    | 权限配置 修改角色       |  |
| 预存款账户                        |                                                       |     |                            |      |                 |                       |                 |  |

|                                    |            |          |                |   | 🎭 微信出                                | 涟, 5      | 9990 M.C. |                       | 出   這云首页         |
|------------------------------------|------------|----------|----------------|---|--------------------------------------|-----------|-----------|-----------------------|------------------|
|                                    | 账号管理 > 子账号 | 管理       |                |   |                                      |           |           |                       |                  |
|                                    | 子账号数:7     |          | 重置密码           | × |                                      |           |           |                       | 搜索               |
|                                    | 账号名称       | *新密码 请辅  | 入密码            |   | 上级账号                                 | 额度分配      |           | 状态                    | 操作               |
|                                    | ) otH=vi0  | *确认密码 请再 | 次输入密码          |   | <b>Serve</b> in de s <b>e a</b> nnen | <u>).</u> | -         | 激活                    | 操作 >             |
| <ul> <li>预存款: <u>充值</u></li> </ul> |            | Rta      | <del>关</del> 闭 |   | ···                                  |           |           | 激活                    | 操作~              |
|                                    |            | LKIT     | 技术人员           |   | and the second second                | 不限        |           | 激活                    | 操作~              |
| 3880)三云<br><del>秋号管理</del> へ       |            |          |                |   |                                      |           |           |                       |                  |
| 子账号管理                              |            |          |                |   |                                      |           |           |                       |                  |
| 任务组管理                              | 4          |          |                |   |                                      |           |           |                       | •                |
| AccessKey管理                        | 新建角色       |          |                |   |                                      |           |           |                       | 角色数: 2           |
| 基本资料                               | 房号         | 备备       | 权略             |   | 备色描述                                 |           |           | 撮作                    |                  |
| 账号绑定<br>8V 白蜂T用                    | 1          |          | 本无权明           |   | ABA                                  |           | 00170     |                       | 100 - 21+ 60- 62 |
| 秋戸宮埋へ                              | 2          |          | 亘有仪陵           |   |                                      |           | 制味相       | 又限配置<br>切 <b>混</b> 聚學 | 修改角色             |
| 這染账尸                               | 2          |          |                |   |                                      |           | 1 7591010 |                       | 191XAE           |

# 账户充值

#### Y币购买

一、Y币可用于渲染,且只可用于影视渲染

二、官网购买,访问<u>https://www.xrender.com/v23/open in new window</u>,登

录后,进入个人中心,点击"购买"或者"充值"按钮进入Y币购买页面

- 输入购买金额(提示:购买比例:1元人民币=1Y币;单笔购买金额不能小于1 元,使用个人支付方式,参见银行规定,通常最大限额5万元;使用企业支付方 式,参见银行规定,通常不限制支付上限)
- 选择支付方式:可使用支付宝、微信、预存款余额、银行卡支付(支持银行包括: 中国农业银行、中国建设银行、中国工商银行、交通银行、中国银行、招商银行、 上海浦东发展银行、中国民生银行、中国广大银行、中国邮政储蓄银行、广发银 行、中信银行、平安银行)
- 3. 点击确认购买,购买成功

| <b>资 這</b> こ |            | 🏠 微信监控 💼 📄 📲 冒 冒 🔒 适合首页 |
|--------------|------------|-------------------------|
|              | 我的渲云       | 7 3                     |
| ⑧ Y市 前前 ■ 购买 | Y币余额:      | 预存款账户 (¥)               |
| ● 预存款 计 充值   |            |                         |
| 我的這云         | 充值 充值明细 开票 | 充值                      |
| 账号管理 へ       |            |                         |
| 子账号管理        |            |                         |
| 任务组管理        |            |                         |
| AccessKey管理  |            | 欢迎登陆~                   |
| 基本资料         |            |                         |
| 账号绑定         |            |                         |
| 账户管理 ^       |            |                         |
| 渲染账户         |            |                         |

| <b>多</b> 這匹                                      | 📸 微信监控 📲 📲 📲 🚛 退出   這云首页                                                                                                    |
|--------------------------------------------------|----------------------------------------------------------------------------------------------------|
|                                                  | 這云而购买                                                                                                    |
|                                                  | 账户: > ■ ■ ■                                                                                                    |
| E BAGE                                           | ¥市余额。 📲 🦷                                                                                                    |
| <ul> <li>○ Y市 ■ 第天</li> <li>● 预存款: 方值</li> </ul> | <b>购买金额:</b> 请输入金额 *购买比例:1元 = 1Y币                                                                                            |
| 我的這云                                             | 获得V币: 0 Y币                                                                                                    |
| 账号管理 ^                                           |                                                                                                    |
| 子账号管理                                            |                                                                                                    |
| AccessKey管理                                      | 确定购买                                                                                                    |
| 基本资料                                             |                                                                                                    |
| 账号绑定<br>                                         | [温馨描示:<br>1. ●2011年月11日 - 11月1日 - 11月1日 - 11月1日 - 11月1日日日日日日日日日日                                                             |
| 這染账户                                             | 1、河大北的1:17元 = 1170。北岸问题。南台间位发音观34度投了音观中站 400-8889-245<br>2、单笔购完全氨不能小于1元,使用个人支付方式,参见很行现定,通常最大模糊5万元;使用企业支付方式,参见很行现定,通常不限制支付上限。 |
| 预存款账户                                            |                                                                                                    |

三、客户端购买,点击顶部"充值"按钮,或者点击菜单栏"充值中心",进入Y币购买页面 (参考网页购买方式购买)

| 多這己效果                | 图 <sup>张</sup> 号: — — — — — — — — — — — — — — — — — — —                                |  |  |  |  |  |  |
|----------------------|----------------------------------------------------------------------------------------|--|--|--|--|--|--|
| «                    | 充值中心                                                                                   |  |  |  |  |  |  |
| 渲染管理 🖂               |                                                                                        |  |  |  |  |  |  |
| 任务管理                 | <b>充值说明:</b><br>1. 每次充值汉享受──怜运动优惠,兑换券不可与充值运动量加使用                                       |  |  |  |  |  |  |
| 上传列表                 | 2. 支付的人民币金额可开具发票(重要提示:请在充道完成后3个月内提交开票申请)<br>2. 伊爾內姆坦塔又同的身長之口(例注:另合地,然后的,方在一定是另一次通过是他说) |  |  |  |  |  |  |
| 下载列表                 | 4. 充億后不支持退款,其他充進问题,諸联系審報: 4006-888-245                                                 |  |  |  |  |  |  |
| 云转模 (版本转换)           |                                                                                        |  |  |  |  |  |  |
| 用户中心 🖃               | 账户余额: 0.00 X币                                                                          |  |  |  |  |  |  |
| 个人中心                 | 🚥 ¥ 80 ¥ 100 ¥ 200 🏴 ¥ 618                                                             |  |  |  |  |  |  |
| 充值中心                 |                                                                                        |  |  |  |  |  |  |
| 🍐 活动中心               | All ¥ 1000 HT ¥ 3000 HT ¥ 6180 其他金额                                                    |  |  |  |  |  |  |
| 使用帮助 🖃               |                                                                                        |  |  |  |  |  |  |
| 在线客服                 | 充值到账: 0 X币                                                                             |  |  |  |  |  |  |
| 400-688-8245         | <del>文</del> 际支付: ¥ 0                                                                  |  |  |  |  |  |  |
| 618渲染                | 支付方式: 💦 🔁 機信支付 💿 💆 支付宝支付 💦 🍃 预存款支付 (可用金続 ¥ 0.00)                                       |  |  |  |  |  |  |
| 充值48折起<br>渲染低至3.36折  | 立脚支付                                                                                   |  |  |  |  |  |  |
| Steres Anora - State |                                                                                        |  |  |  |  |  |  |
|                      | 這云不支持第三方插件制作的模型,请将第三方插件制作的模型转换为可编辑多边形后再提交,谢谢!                                          |  |  |  |  |  |  |

#### 预存款充值

一、预存款:是這云旗下国内所有产品的通用账户。可用于购买Y币、X币和喵 币,也可用于透支支付(账户透支使用预存款代扣)

二、如账户透支使用预存款代扣,则需要找对接的业务人员开通权限,新用户 可联系客服 400-688-8240

三、预存款充值方式与Y币充值雷同,点击"充值"按钮即可充值

| <u> 5 追こ</u> |            | 🇞 微信监控 📲 🏴 <b>L-1-4</b> : 退出   這云首页 |
|--------------|------------|-------------------------------------|
|              | 我的渲云       | 13                                  |
| ⑧ Y市: ■ , 购买 | Y币余额:      | 预存款账户 (¥)                           |
| ⑦ 预存款: 10 充值 | 22 m.      | 2 111                               |
| 我的演云         | 充值 充值明细 开票 | 充值                                  |
| 子账号管理        |            |                                     |
| 任务组管理        |            |                                     |
| AccessKey管理  |            | 欢迎登陆~                               |
| 基本资料         |            |                                     |
| 账号绑定         |            |                                     |
| 账户管理 へ       |            |                                     |
| 渲染账户         |            |                                     |
| 预存款账户        |            |                                     |

# 客户端安装

### **#**支持系统

- 一、 支持 window7 及以上版本 64 位系统
- 二、 支持 Linux centos 7 及以上版本

### 下载客户端

一、访问 <u>https://www.xrender.com/v23/open in new window</u>,点击导航栏"下载 客户端"下的"影视动画"按钮,下载影视版客户端

| 全新界                                     | や 「「」「」           | 梁明                             | 品交び  | 5185           |                                                                                                    |                                                                                                    |   |  |  |   | <b>1</b> 00 - |
|-----------------------------------------|-------------------|--------------------------------|------|----------------|----------------------------------------------------------------------------------------------------|----------------------------------------------------------------------------------------------------|---|--|--|---|---------------|
|                                         |                   |                                |      | Const.         | •                                                                                                    |                                                                                                    |   |  |  |   |               |
| 这二方古牌日                                  | 却而向二体改斗师的自        | 助ポニ湾沈工                         | 曰 tZ |                | •                                                                                                    |                                                                                                    |   |  |  |   |               |
| 但公古广场定                                  | 水回り二年以口がい         | 日明111日/旦末上:                    | 具, 社 | 100.000        | Andread Contract                                                                                                    | Canada Canada Cana | - |  |  |   |               |
| 松调动海量服务                                 | 器资源,帮您快速完成        | の直染。                           |      | Area In        |                                                                                                    |                                                                                                    |   |  |  |   |               |
|                                         |                   |                                |      | 1814           |                                                                                                    |                                                                                                    |   |  |  |   |               |
|                                         |                   |                                |      | 1000           | - Andread                                                                                                    | 10000                                                                                                    |   |  |  | - |               |
| 版本: 5.5.24 更新                           | 说明                |                                |      | 1.000          |                                                                                                    |                                                                                                    |   |  |  |   |               |
| 1.1. 4444                               | (9095             |                                |      |                |                                                                                                    |                                                                                                    |   |  |  |   |               |
| 大小: 44M                                 |                   |                                |      | and the second |                                                                                                    |                                                                                                    |   |  |  |   |               |
| 适合平台: Windo                             | ows7 64bit 以上操作系统 |                                |      | States of      |                                                                                                    |                                                                                                    |   |  |  |   |               |
| +++++++++++++++++++++++++++++++++++++++ | AX (Close-Lul-    |                                |      |                |                                                                                                    |                                                                                                    |   |  |  |   |               |
| X144X1+, ous IVI                        | AX / Sketch Op    |                                |      |                |                                                                                                    |                                                                                                    |   |  |  |   |               |
| 更新时间: 2024-                             | 03-01             |                                |      | (approx)       |                                                                                                    |                                                                                                    |   |  |  |   |               |
| 五份来,江井健志                                | 利は肌心を聞いました中       | 177079   1955 <i>€ L</i> 25644 |      |                |                                                                                                    |                                                                                                    |   |  |  |   |               |
| 开及省, 几外質司                               | 和权力有限公司 加出        | EXPR   BEFARLER                |      |                |                                                                                                    |                                                                                                    |   |  |  |   |               |
|                                         |                   |                                |      |                |                                                                                                    |                                                                                                    |   |  |  |   |               |
|                                         |                   |                                |      |                |                                                                                                    |                                                                                                    |   |  |  |   |               |
|                                         |                   |                                |      |                | and the second second sec |                                                                                                    |   |  |  |   |               |

# 安装客户端

一、右键管理员身份安装客户端程序

|                       | 打开(0)         |
|-----------------------|---------------|
| り 工具(T)               | 👽 以管理员身份运行(A) |
| 名称                    | 后用/禁用数字签名图标   |
| 🚉 Xmax_X_5.5.24.0.exe | 🔯 WinRAR > 🖻  |

#### 二、可自定义安装路径,一键安装

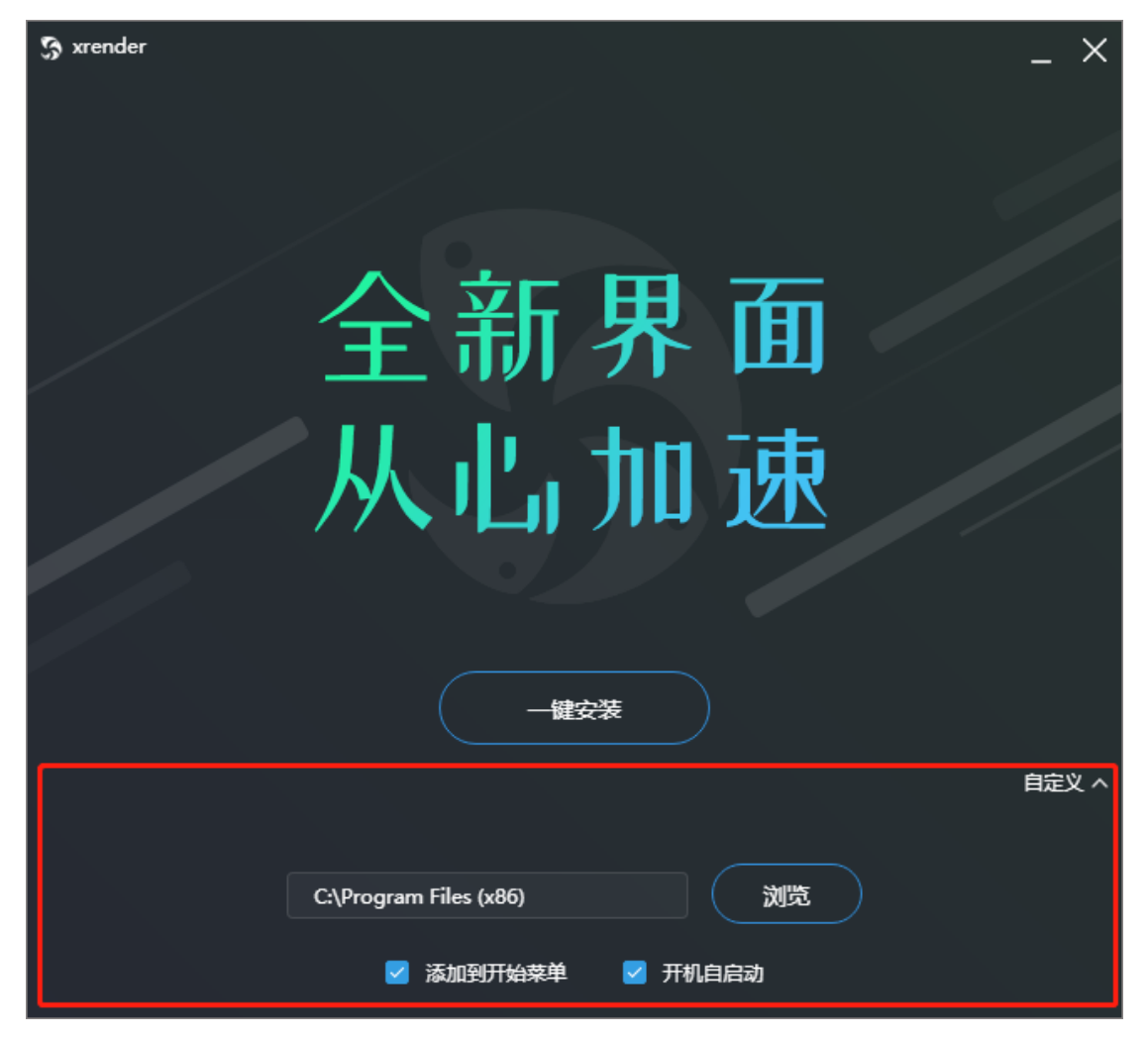

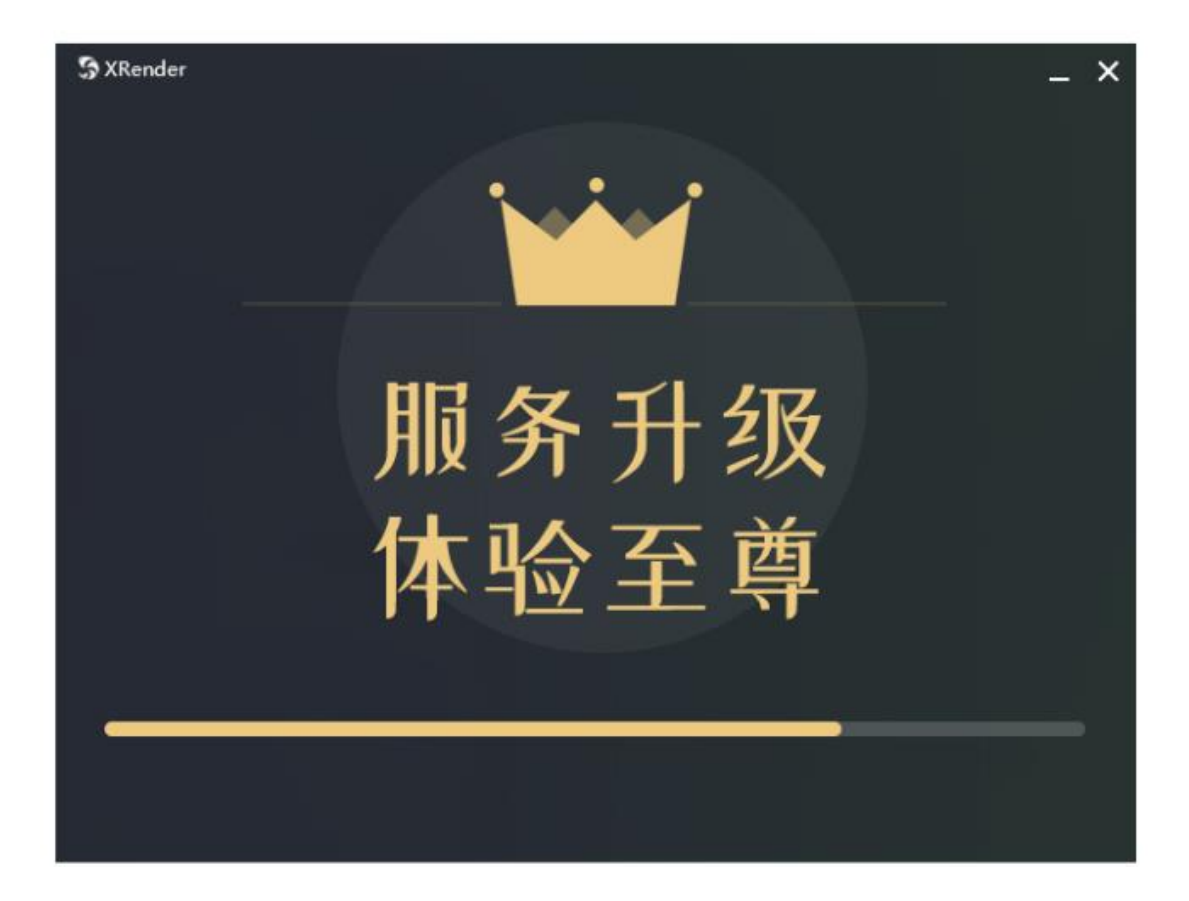

| 🕤 XRender |      | _ × |
|-----------|------|-----|
|           |      |     |
|           | 安裝完成 |     |
|           | 开启渲云 |     |